## Making your iPad Kid-friendly

Turning on restrictions on Ipads

Go onto Ipad settings

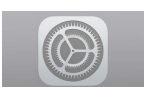

Go to General

Then Restrictions

Tap and add a password

| iPad 🤝 |                      | 9:54 AM                | 85% 💷)          |
|--------|----------------------|------------------------|-----------------|
|        | Settings             | General                |                 |
|        | Q Settings           |                        |                 |
|        |                      | Accessibility          | >               |
| ≁      | Airplane Mode        |                        |                 |
| Ŷ      | Wi-Fi                | Storage & iCloud Usage | >               |
| *      | Bluetooth Off        | Background App Refresh | >               |
|        |                      |                        |                 |
|        | Notifications        | Auto-Lock              | 15 Minutes >    |
|        | Control Center       | Restrictions           | On >            |
| C      | Do Not Disturb       |                        |                 |
|        |                      | Date & Time            | >               |
| Ø      | General              | Keyboard               | >               |
| AA     | Display & Brightness | Language & Region      | >               |
| *      | Wallpaper            |                        |                 |
| ((م    | Sounds               | iTunes Wi-Fi Sync      | >               |
|        | Touch ID & Passcode  | VPN                    | Not Connected > |
|        | Battery              |                        |                 |
|        | Suttory .            | Regulatory             | >               |

Note: do not share password with children if you want to have a bit more control with ipad usage. Once iPad turns off, this password will be needed to unlock it. Do not use a password that is memorable to whole family eg: 1111 or a birthday or 0000 etc.

| iPad 🗢                  |                     | 9:55 AM             |                         |   |  |
|-------------------------|---------------------|---------------------|-------------------------|---|--|
| Settings                | < Gen               | eral                | Restriction             | 5 |  |
| Q. Settings             |                     |                     |                         |   |  |
|                         | Ena                 | Enable Restrictions |                         |   |  |
| 😥 Airplane Mode         | C                   | Set Passcode        |                         |   |  |
| ᅙ Wi-Fi                 |                     |                     |                         |   |  |
| 8luetooth               | Enter a             | Restrictions Pa     | asscode                 |   |  |
|                         | -                   |                     | -                       |   |  |
| C Notifications         |                     |                     |                         |   |  |
| Control Center          |                     |                     |                         |   |  |
| C Do Not Disturb        | 1                   | 2                   | 3                       |   |  |
|                         |                     | ABC                 | DEF                     |   |  |
| O General               | 4<br><sub>бні</sub> | 5<br>JKL            | 6<br>MNO                |   |  |
| AA Display & Brightness | 7<br>PORS           | 8<br>TUV            | 9<br>wxyz               |   |  |
| 🛞 Wallpaper             |                     | 0                   | $\overline{\mathbf{X}}$ |   |  |
| Sounds                  |                     | FUUCASIS            |                         |   |  |
| Touch ID & Passcode     |                     | News                |                         |   |  |
| Battery                 |                     | Installing Apps     |                         |   |  |
| - Satisfy               |                     | Deleting App        |                         |   |  |

## Changing password

Go to Settings Tap on General Then Password - enter password Pop-up - enter new password when prompted

Note: tap on required password at this point and change to immediately. This will require the iPad to seek password whenever iPad logs out.

Disabling App Store - This will stop children downloading apps without adult permission

Go to Settings

Tap on iTunes and Apple ID

Tap on Apple ID

Then Sign out when prompted.

Turning off in-app purchases

Go onto Ipad settings

Go to General

Then Restrictions enter password. Enable restrictions if you haven't.

In-App Purchases - click on the green button once to turn white.

| iPad 🗢                 |            | 9:55 AM        |                    | 85% 🔳           |
|------------------------|------------|----------------|--------------------|-----------------|
| Settings               | <          | General        | Restrictions       |                 |
| Q Settings             |            | iTunes St      | ore                |                 |
| Airplane Mode          | $\bigcirc$ | 🎵 Apple Mu     | sic Connect        |                 |
| 🛜 Wi-Fi                |            | iBooks St      | ore                |                 |
| Bluetooth              | Off        | Podcasts       |                    |                 |
|                        |            | 🔛 News         |                    |                 |
| <b>Notifications</b>   |            | 🔗 Installing   | Apps               |                 |
| Control Center         |            | Oeleting A     | Apps               |                 |
| C Do Not Disturb       | _ C        | 🚫 In-App Pu    | urchases           |                 |
|                        |            | ALLOWED CONTEN | NT:                |                 |
| 🙆 General              |            | Ratings For    |                    | United States > |
| A Display & Brightness |            | Music, Podcast | s, News & iTunes U | Explicit >      |
| 🛞 Wallpaper            |            |                |                    |                 |